You can log into Handshake on your mobile app using the steps below!

1. In your app store for either iOS or Android, search for Handshake Jobs and Careers, and then download it. There is no charge to download this app!

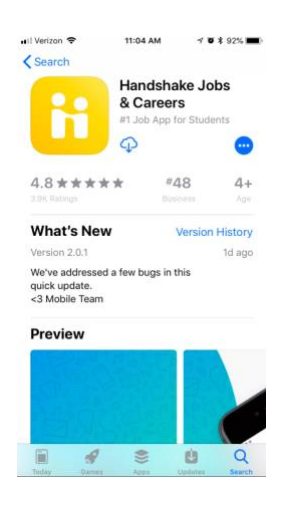

2. Open up the app and enter your SUNY Potsdam email address and tap 'Get temporary passcode'. This will send a unique code your school email address. Check your email to grab the code!

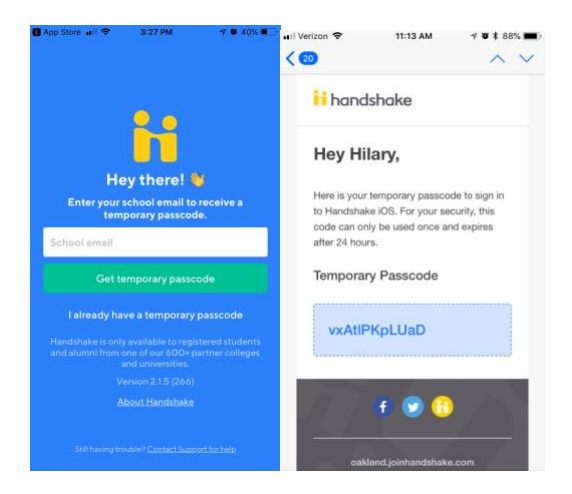

4. Copy and paste the code into the field, and tap 'Sign In'. You'll then be taken through the onboarding process, and into your Handshake account!

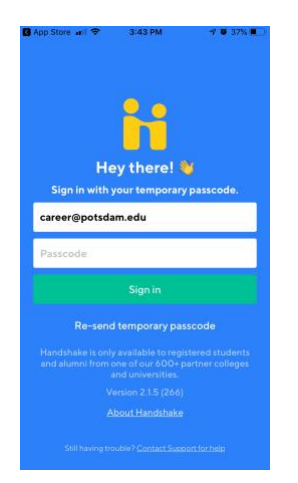